## Maturita 2008

## Návod na používanie klávesových skratiek ŠPANIELSKY JAZYK - TALIANSKY JAZYK

Na "notebooku" sú nainštalované 3 klávesnice (SK / ITA-ESP / ENG). Klávesnice sa prepínajú kombináciou kláves ľavý Alt + ľavý Shift.

- ak je zapnutá SK, klávesom označeným "ú" napíšete znak "ú"
- ak je zapnutá ITA-ESP, klávesom označeným "ú" napíšete znak " è "
- ak je zapnutá ENG, klávesom označeným "ú" napíšete znak " [ "

**Špecifické znaky španielskej a talianskej abecedy** je možné napísať za pomoci súčasne stlačeného **ľavého klávesu Alt** a zvoleného **čísla** z numerickej klávesnice.

Pri zadávaní špecifických znakov na "notebooku" postupujte nasledovne:

- 1. Zapnite si klávesnicu ITA-ESP
- Zapnite si numerickú klávesnicu na "notebooku" stlačením kombinácie klávesov "Fn" a "NumLk" – svieti indikácia zapnutia numerickej klávesnice - svetielko vľavo hore (číslice sa nachádzajú v hlavnej časti klávesnice – modré číslice na klávesoch)
- 3. Zadajte špecifický znak pomocou klávesových skratiek (viď tabuľka nižšie)
- 4. Vypnite si numerickú klávesnicu na "notebooku" stlačením kombinácie klávesov "Fn" a "NumLk"

Kláves "Fn" - spodný rad, prvý zľava. Kláves "NumLk" - horný rad, druhý sprava.

| <u>Španielsky jazyk</u>                                      | <u>Taliansky jazyk</u>    |
|--------------------------------------------------------------|---------------------------|
| <b>ñ</b> = Alt + 0241                                        | <b>È</b> = Alt + 0200     |
| $\tilde{\mathbf{N}} = \mathbf{A}\mathbf{I}\mathbf{t} + 0209$ | <b>è</b> = Alt + 0232     |
| <b>Ü</b> = Alt + 0220                                        | <b>é</b> = Alt + 0233     |
| <b>ü</b> = Alt +0252                                         | <b>ò</b> = Alt + 0242     |
| " = Alt + 0147                                               | ì = Alt + 0236            |
| " = Alt + 0148                                               | <b>ù</b> = Alt + 0249     |
| Alt + 0191 = د                                               | <b>à</b> = Alt + 0224     |
| i = Alt + 0161                                               | í = Alt + 0237            |
| <b>á</b> = Alt + 0225                                        | <b>ó</b> = Alt + 0243     |
| <b>é</b> = Alt + 0233                                        | ' (apostrof) = Alt + 0146 |
| í = Alt + 0237                                               |                           |
| <b>ó</b> = Alt + 0243                                        |                           |
| <b>ú</b> = Alt + 0250                                        |                           |
| <b>Á</b> = Alt + 0193                                        |                           |
| <b>É</b> = Alt + 0201                                        |                           |
| Í = Alt + 0205                                               |                           |
| <b>Ó</b> = Alt + 0211                                        |                           |
| <b>Ú</b> = Alt + 0218                                        |                           |

Maturita 2008

## Fyzické rozloženie klávesnice notebooku

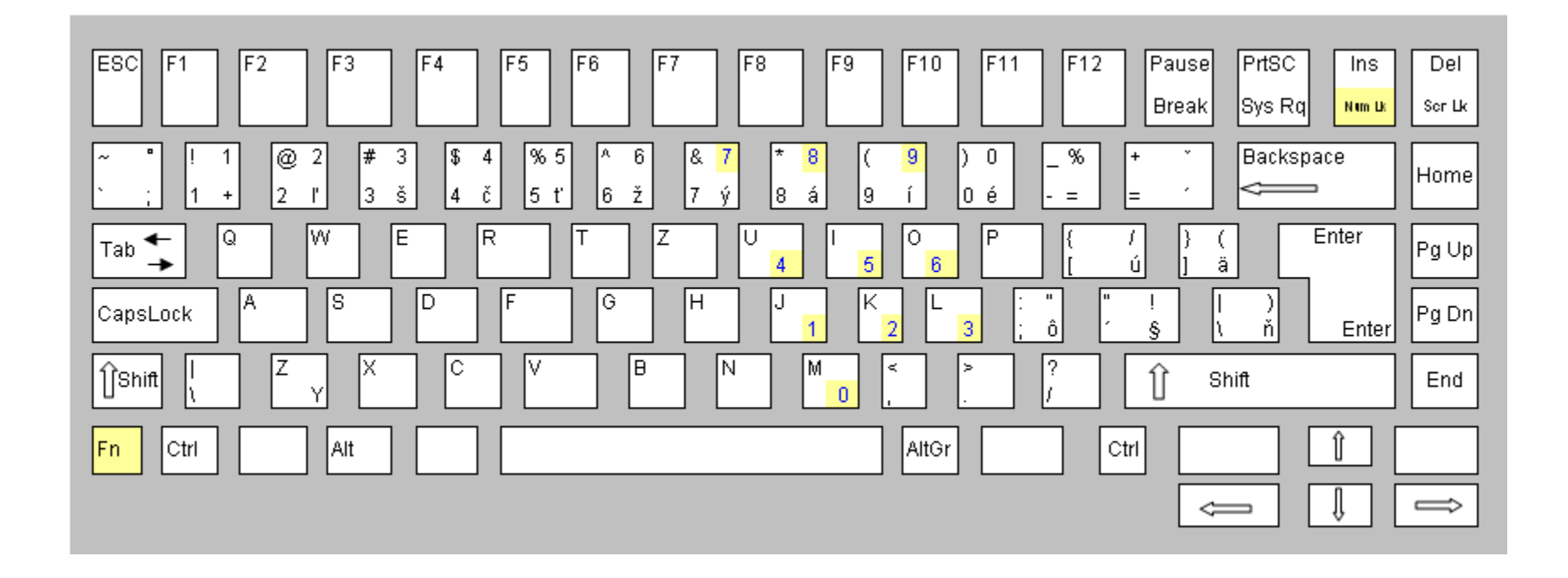